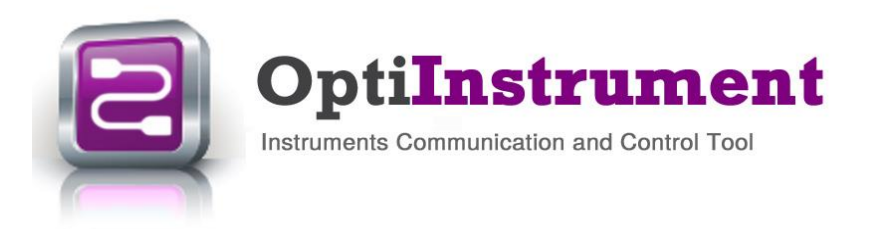

# **New Features**

Optilnstrument 2.0 is a new released software by Optiwave that addresses the needs of researchers, scientists, photonic engineers, professors and students who are working with instruments. Optilnstrument software satisfies the demands of users who are searching for a powerful yet easy tool to physically or remotely communicate and control instruments.

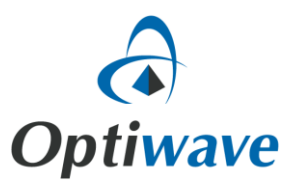

2.0

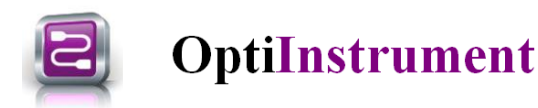

### **Optilnstrument Software Overview**

The user-friendly graphical user interface (GUI) of **OptiInstrument 2.0** Software is shown in Fig. 1. It is a standalone tool that can be used to communicate and control different kinds of instruments. OptiInstrument uses the standard commands for programmable instruments (**SCPI**) to communicate **physically** or **remotely** with instruments. The tool uses standard communication interfaces such as **TCP/IP**, **USB**, **GPIB**, or a serial port (**RS232/RS485**). Users can load lists of SCPI commands from **XML files** or write individual commands to control the instrument(s). The commands appear in a **tree configuration**. A single command or a sequence of commands can be executed by OptiInstrument. A **Python script** can be generated for the SCPI commands, saved, loaded and executed by OptiInstrument or in a Python environment. OptiInstrument GUI has a built-in viewer and CSV file analysis window. The GUI supports dockable windows that can be split of the main GUI or placed anywhere in the GUI. OptiInstrument is ideal for automated testing and characterization.

Optilnstrument software version 2.0 does not require the user to install python software on his computer. A directory with required python and plotting directories are embedded and offered as part of the installer of Optilnstrument software.

| Image: Source Source         Image: Source Source Source           Image: Source Source Sou                                                           | Display<br>A<br>1<br>2<br>3<br>4<br>5<br>6<br>7<br>7<br>9<br>9<br>10<br>11<br>12<br>13<br>14<br>15<br>6<br>7<br>19<br>9<br>10<br>10 | B     | 3 | D | E | F       |
|----------------------------------------------------------------------------------------------------|----------------------------------------------------------------------------------------------------|-------|---|---|---|---------|
| Lic Of Command Sequence                                                                                                    | Display<br>tria A<br>1 A<br>1<br>2<br>3<br>4<br>5<br>6<br>7<br>7<br>8<br>9<br>9<br>9<br>10<br>11<br>12<br>12<br>13<br>14<br>15<br>5<br>15<br>15<br>15<br>15<br>15<br>15<br>15<br>15                                                                                                    | B     | c | D | E | F       |
| Classecore, Simolohy, Anil Mo     Classecore, Simolohy, Anil Mo     Classecore, Simolohy, Anil Mu     Classecore, Simolohy, Anil Mu     C      | Display                                                                                                    | B     | C | D | E | F       |
| List         Mo           Transcriver, Sensitivity, Just         Edu (T18)           Vir, Simon Sensitivity, Just         Edu (T18)           V (L3)         Edu (T18)           V (L3)         Ed                                                                                                    | A         A           1         2           3         -           4         -           5         -           6         -           7         -           9         -           10         -           11         -           12         -           13         -           14         -                                                                                                    | B     | C | D | E | F       |
| Transcience, Sinalizity, and           bit portShowp posSNXE.           v (CLS           v (CLS           mon sheep(1)           v (No2SOURcoCATATELL: 6bit 158)           v (No2SOURcoCATATELL: 6bit 158)           v (No2SOURcoCATATELL: 6bit 158)           v (No2SOURcoCATATELL: 6bit 158)           v (No2SOURcoCATATELL: 6bit 158)           v (No2SOURcoCATATEL: 6bit 158)           v (No2SOURcoCATATEL: 6bit 158)           v (No2SOURcoCATATEL: 6bit 158)           v (No2SOURcoCATATEL: 6bit 158)           v (No2SOURcoCATATEL: 6bit 158)           v (No2SOURcoCATATEL: 6bit 158)           v (No2SOURcoCATATEL: 6bit 158)           v (No2SOURcoCATATEL: 6bit 158)           v (No2SOURcoCATATEL: 6bit 158)           v (No2SOURCOTUT Execont. 6bit 158)           v (No2SOURCOTUT Execont. 6bit 158)           v (No2SOURCE CATATEL: 6bit 158)                                                                                                    | A<br>1<br>2<br>3<br>4<br>5<br>6<br>7<br>7<br>8<br>9<br>10<br>11<br>12<br>13<br>14<br>15<br>                                                                                                    | B     | C | D |   | F       |
| Init part Stelling op 80200MC E       0         III CL3       Dick 1TB         III N22 SUBJECOATATELE Edic 1TB       0         III N22 SUBJECOATATELE Edic 1TB       0         III N22 SUBJECOATATELE Edic 1TB       0         III N22 SUBJECOATATELE Edic 1TB       0         III N22 SUBJECOATATELE Edic 1TB       0         III N22 SUBJECOATATELE Edic 1TB       0         III N22 SUBJECOATATELE Edic 1TB       0         III N22 SUBJECOATATELE Edic 1TB       0         III N22 SUBJECOATATELE Edic 1TB       0         III N22 SUBJECOATATELE Edic 1TB       0         III N22 SUBJECOATATELE Edic 1TB       0         III N22 SUBJECOATATELE Edic 1TB       0         III N22 SUBJECOATATELE                                                                                                    | A 1 2 3 4 5 6 6 7 8 9 10 11 12 13 14 15                                                                                                    | B     | C | D | E | F       |
| **** CLS         Exbs.1188           ************************************                                                                                                    | 1 2 3 4 4 5 6 6 7 8 9 9 10 11 12 12 13 14 15                                                                                                    |       |   |   |   |         |
| • INR2SOURcoATATEL. Eds1T88         Wmin         Owery         Wmin/Peed           • INR2SOURcoATATEL. Eds1T88         • INR2SOURcoATATEL. Eds1T88         • INR2SOURcoATATEL. Eds1T88           • INR2SOURcoATATEL. Eds1T88         • INR2SOURcoATATEL. Eds1T88         • INR2SOURcoATATEL. Eds1T88           • INR2SOURcoATATEL. Eds1T88         • INR2SOURcoATATEL. Eds1T88         • INR2SOURcoATATEL. Eds1T88           • INR2SOURcoATATEL. Eds1T88         • INR2SOURcoATATEL. Eds1T88         • INR2SOURcoATATEL. Eds1T88           • INR2SOURcoATATEL. Eds1T88         • INR2SOURcoATATEL. Eds1T88         • INR2SOURcoATATEL. Eds1T88           • INR2SOURcoATATEL. Eds1T88         • INR2SOURcoATATEL. Eds1T88         • INR2SOURCATATEL. Eds1T88           • INR2SOURCOATATEL. Eds1T88         • INR2SOURCOATATEL. Eds1T88         • INR2SOURCOATATEL. Eds1T88                                                                                                    | 2<br>3<br>4<br>5<br>5<br>6<br>7<br>7<br>8<br>9<br>9<br>10<br>11<br>12<br>13<br>14<br>15                                                                                                    |       |   |   |   |         |
| 6         Immunities DATATELe Edu UT88           7         Immunities DATATELe                                                                                                    | 3<br>4<br>5<br>6<br>7<br>7<br>8<br>9<br>9<br>10<br>11<br>11<br>12<br>13<br>14<br>14                                                                                                    |       |   |   |   |         |
| • UKR2SOURecDATATE Edit188           • Imsterpolitike DATATE Edit188           • UKR2SOURecDATATE Edit188           • UKR2SOURECDATATE Edit188           • UKR2SOURECDATATE Edit188           • UKR2SOURECDATATE Edit188           • UKR2SOURECDATATE Edit188           • UKR2SOURECDATATE Edit188           • UKR2SOURECDATATE Edit188           • UKR2SOURECDATATE Edit188           • UKR2SOURECDATATE Edit188           • UKR2SOURECDATATE Edit188           • UKR2SOURECDATATE Edit188           • UKR2SOURECDATATE Edit188           • UKR2SOURECDATATE Edit188           • UKR2SOURECDATATE Edit188           • UKR2SOURECATATE                                                                                                    | 4<br>5<br>6<br>7<br>8<br>9<br>10<br>11<br>12<br>13<br>14<br>15                                                                                                    |       |   |   |   |         |
| 6         Imm sheep20           0         IAR230URE-DATATELE Exbl.1188           6         Imm sheep10           7         IMM sheep10           10         IAR230URE-DATATELE Exbl.1188           0         IAR230URE-DATATELE Exbl.1188           0         IAR230URE-DATATELE Exbl.1188           0         IAR230URE-DATATELE Exbl.1188           0         IAR230URE-DATATELE Exbl.1188           0         IAR230URE-DATATELE Exbl.1188           0         IAR230URE-DATATELE Exbl.1188           0         IAR230URE-DATATELE Exbl.1188           0         IAR230URE-DATATELE Exbl.1188           0         IAR230URE-DATATELE Exbl.1188           0         IAR230URE-DATATELE Exbl.1188           0         IAR230URE-DATATELE Exbl.1188           0         IAR230URE-DATATELE Exbl.1188           0         IAR20URUTE TEXCON                                                                                                    | 5<br>6<br>7<br>8<br>9<br>9<br>10<br>11<br>12<br>13<br>14<br>15                                                                                                    |       |   |   |   |         |
| • UKR2SOURcoAATELeEdoLTB8           • ImstangerSh           • UKR2SOURcoATELeEdoLTB8           • ImstangerSh           • UKR2SOURcoATELeEdoLTB8           • UKR2SOURcoATELeEdoLTB8           • UKR2SOURcoATELeEdoLTB8           • UKR2SOURcoATELEEdoLTB8           • UKR2SOURcoATELEEdoLTB8           • UKR2SOURcoATELEEdoLTB8           • UKR2SOURCOATELEEdoLTB8           • UKR2SOURCOATELEEdoLTB8                                                                                                    | 0<br>7<br>8<br>9<br>10<br>11<br>12<br>13<br>14<br>15                                                                                                    |       |   |   |   |         |
| Ø Imna slavey(5)         Imna slavey(5)           Ø INRS20URE DATATELe. Edni LTB8         Imna slavey(5)           Ø INRS20URE DATATELe. Edni LTB8         Imna slavey(5)           Ø INRS20URE DATATELe. Edni LTB8         Imna slavey(5)           Ø INRS20URE DATATELe. Edni LTB8         Imna slavey(5)           Ø INRS20URE DATATELe. Edni TB8         Imna slavey(5)           Ø INRS20URE DATATELe. Edni TB8         Imna slavey(5)           Ø INRS20URUTI TELecom. Edni TB8         Imna slavey(5)           Ø INRS20UTUTI TELecom. Edni TB8         Imna slavey(5)                                                                                                    | 9<br>9<br>10<br>11<br>12<br>13<br>14<br>15                                                                                                    |       |   |   |   |         |
| • (NR2SOURe DATATELe. Eds.TB8           • (NR2SOURE DATATELe. Eds.TB8           • (NR2SOURE DATATELe. Eds.TB8           • (NR2SOURE DATATELe. Eds.TB8           • (NR2SOURE DATATELe. Eds.TB8           • (NR2SOURE DATATELe. Eds.TB8           • (NR2SOURE DATATELe. Eds.TB8           • (NR2SOURE DATATELe. Eds.TB8           • (NR2SOURE DATATELe. Eds.TB8           • (NR2SOURE DATATELE. Eds.TB8           • (NR2SOURT) TELECONE. Eds.TB8           • (NR2SOURT) TELECONE. Eds.TB8                                                                                                    | 9<br>10<br>11<br>12<br>13<br>14<br>15                                                                                                    |       |   |   |   |         |
| Ø Imma slevp@           IV INRS 20URes DATA TELe.           Dirk DATA TELe.           Dirk DATA TELE.           Dirk DATA TELE.           Dirk DATA TELE.                                                                                                    | 10<br>11<br>12<br>13<br>14<br>15                                                                                                    |       |   |   |   |         |
| • UN220UReoNATELe. Edu TB8           • UN220UReoNATELe. Edu TB8           • UN220UREONATELe. Edu TB8           • UN220UREONATELE. Edu TB8           • UN220UREONATELE. Edu TB8           • UN220URUTELEXEN. Edu TB8           • UN220URUTELEXEN. Edu TB8           • UN220URUTELEXEN. Edu TB8           • UN220URUTELEXEN. Edu TB8           • UN220URUTELEXEN. Edu TB8                                                                                                    | 11<br>12<br>13<br>14<br>15                                                                                                    |       |   |   |   |         |
| • INRS20URec0ATATEL         6601180           • INRS20URec0ATATEL         6601180           • INRS20UREc0ATATEL         6601180           • INRS20UREc0ATATEL         6601180           • INRS20URUTITELecond         6601180           • INRS20URUTITELecond         6601180                                                                                                    | 12<br>13<br>14<br>15                                                                                                    |       |   |   |   |         |
| • UNR2SOURceDATATELe. Beh.TB8           • UNR2SOURceDATATELe. Beh.TB8           • UNR2SOURceDATATELe. Beh.TB8           • UNR2OUTUT/TExecom. EdoLTB8           • UNR2OUTUT/TExecom. EdoLTB8           • UNR2OUTUT/TExecom. EdoLTB8                                                                                                    | 13<br>14<br>15                                                                                                    |       |   |   |   |         |
| INRS20URecDATATEL         6h01785           INRS20UFUTTEcom         6h01785           INRS20UFUTTEcom         6h01785           INRS20UFUTTEcom         6h01785                                                                                                    | 14<br>15                                                                                                    |       |   |   |   |         |
| IVEX20URecDA14ELaExbL188         UNX20UTPUTTELacoExbL188           IVEX20UTPUTTELacoExbL188         UD           IVEX20UTPUTTELacoExbL188         IVEX20UTPUTTELacoExbL188                                                                                                    | 15                                                                                                    |       |   |   |   |         |
| IV         LINS2.0UTPUT.TELecomL.         Extends         4         UO         Settings         6           IV         LINS2.0UTPUT.TELecomL.         Extends         4         UO         Settings         6                                                                                                    |                                                                                                    |       |   |   |   |         |
| INS2OUTPUT:TELecomL. Exto LTB8                                                                                                    | <                                                                                                    |       |   |   |   |         |
|                                                                                                    | A Grid Grad                                                                                                    | nhq   |   |   |   |         |
| INS2SOURceDATATELE_EdoLTB8                                                                                                    | 4                                                                                                    | prior |   |   |   |         |
| INS2SOURce:DATA-TELeExto LTB8 Command Sequence                                                                                                    |                                                                                                    |       |   |   |   | -       |
|                                                                                                    |                                                                                                    |       |   |   |   |         |
| 👳 LINS2SOURce DATATELe. Exis LTB8                                                                                                    |                                                                                                    |       |   |   |   |         |
| INS2 SOURce DATA TELE. Exto LTBS Commands Device Ty                                                                                                    | pe                                                                                                    |       |   |   |   |         |
| INS2SOURceDATATELE_ExtbLTB8 0 B-C Transceiver_Sensitivity_test                                                                                                    |                                                                                                    |       |   |   |   |         |
| LINS2 SOURce DATA TELe. Ex6 LTB8     I                                                                                                    |                                                                                                    |       |   |   |   |         |
| LINS3/STAT? Exfo LTB8     2                                                                                                    | te .                                                                                                    |       |   |   |   |         |
| 10 LINS2 CONT MODE ATT Exto LTBS 3                                                                                                    | he .                                                                                                    |       |   |   |   |         |
| E time sleep(2)                                                                                                    |                                                                                                    |       |   |   |   |         |
| INCOGNIDATION EXCLTBS                                                                                                    |                                                                                                    |       |   |   |   |         |
| instruments                                                                                                    |                                                                                                    |       |   |   |   |         |
|                                                                                                    |                                                                                                    |       |   |   |   |         |
| List Of Command Sequence 7                                                                                                    | fe .                                                                                                    |       |   |   |   |         |
| SCPI Commands 8 E three Steep(1b)                                                                                                    |                                                                                                    |       |   |   |   |         |
| 9 Pure second 10 Provide and a reaction of the second reaction of the second reaction of th | ery                                                                                                    |       |   |   |   |         |
| 11 - UNS2 SOURce DATA TELecom ETHemetPORT: TRANsceiv. Exto LTB8 Wr                                                                                                    | ite                                                                                                    |       |   |   |   |         |
| Python script 12                                                                                                    | 12                                                                                                    |       |   |   |   |         |
| Controls 13 - UNS2:SOURce:DATA:TELecom:ETHemet8ERT:FRAMing? Exfo LTB8 Qu                                                                                                    | ery                                                                                                    |       |   |   |   |         |
| 2 Command Sequence Output                                                                                                    |                                                                                                    |       |   |   |   |         |
| 0%                                                                                                    |                                                                                                    |       |   |   |   | CAP NUM |

#### Fig. 1 OptiInstrument GUI

#### **Key Features of Optilnstrument 2.0**

- User friendly GUI for efficient and intelligent testing and characterization.
- Embedded python installation files.

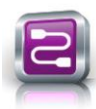

## **OptiInstrument**

- Execute single or sequence of SCPI commands.
- Load XML files and all other file formats into GUI panels.
- Drag and drop commands with flexible sequence ordering.
- Generate Python script for sequence of commands.
- Support logic statement such as while (while loop), if, else, elif (else if), for (for loop).
- Independent delay time (sleep) for each individual SCPI command.
- Offer "Basic helpers" statements such as print, sleep, break from a loop, continue and variables to build complex SCPI command sequences.
- Error handling support for identifying the type of error in the sequence.
- Addon GUI for data post processing, graphing and saving.
- Save output results in a Jason file format.
- Live display of output results for each SCPI command in the sequence.
- Built-in signal viewer and CSV file analysis page.
- Built-in full Python script editor.
- Remote operation and control of instruments.
- Supports dockable windows.

#### **Optilnstrument Software Applications**

- Remotely communicate with instruments
- Setup parameters of equipment
- Automate testing and characterization
- View generated signals
- Extract & save the data of generated signals for post processing
- Integrate instruments with photonics and systems simulation tools

#### **Data Post Processing Addon GUI**

Optilnstrument software Post Processing popup GUI is used for graphing, organizing and saving of the output data obtained from executing the sequence of commands. The post processing GUI is shown in Fig 2.

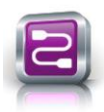

### **OptiInstrument**

| / Post Pro  | essing |                                |               | - 🗆 ×                                                                                                    |
|-------------|--------|--------------------------------|---------------|----------------------------------------------------------------------------------------------------|
| Line Number | Status | Command Name                   | Result        | Relational graph 2D graphs 3D Graphs Export                                                                                                    |
| 3           | 1      | LINS2:OUTPUT:TELecom:LASer?    | 1             | X-Value Clear                                                                                                    |
| 5           | 1      | LINS4:STAT?                    | READY         | Y value                                                                                                    |
| 9           | 1      | LINS&ROUTI:SCAN?               | 1             | Contraction of the second second seco |
| 11          | 1      | LINS0:STAT7                    | READY         | outpri                                                                                                    |
| 15          | 1      | LINS0:CALC1:DF8:DATA:CENT:WAV? | 1.305016E-06  | A Other exactline and                                                                                                    |
| 16          | 1      | LINSD:CALC1:DFB:DATA:PPOW?     | -7.630000E+00 | A data export tabs                                                                                                    |
| 19          | 1      | LINS4:ROUTI:SCAN?              | 2             | If use expertance                                                                                                    |
| 21          | 1      | LINSOREAD:SCAL:POW:DC?         | 5.849000E+00  | and and the second second second second second second second second second second second second second second s                                                                                                    |
| 9           | 1      | LINS4ROUTI:SCAN?               | 1             | Selected data for                                                                                                    |
| 11          | 1      | LINS0:STAT?                    | READY         | graphing                                                                                                    |
| 15          | 1      | LINS0:CALC1:DF8:DATA:CENT:WAV? | 1.305015E-06  |                                                                                                    |
| 16          | 1      | LINSD:CALC1:DFB:DATA:PPOW?     | -7.640000E+00 |                                                                                                    |
| 19          | 1      | LINS&ROUTI:SCAN?               | 2             |                                                                                                    |
| 21          | 1      | LINSOREAD:SCAL:POW:DC?         | 5.849000E+00  |                                                                                                    |
| 9           | 1      | LINS4:ROUTI:SCAN?              | 1             |                                                                                                    |
| 11          | 1      | LINS0:STAT?                    | READY         | and the second second second second second second second second second second second second second second second                                                                                                    |
| 15          | 1      | LINS0:CALC1:DF8:DATA:CENT:WAV? | 1.305013E-06  | Sequence execution results                                                                                                    |
| 16          | 1      | LINS0:CALC1:DFB:DATA:PPOW?     | -7.630000E+00 |                                                                                                    |
| 19          | 1      | LINS4ROUTI:SCAN?               | 2             |                                                                                                    |
| 21          | 1      | LINSO:READ:SCAL:POW:DC?        | 5.847000E+00  |                                                                                                    |
| 9           | 1      | LINS4:ROUTI:SCAN?              | 1             |                                                                                                    |
| 11          | 1      | LINS0:STAT?                    | READY         |                                                                                                    |
| 15          | 1      | LINS0:CALC1:DFB:DATA:CENT:WAV? | 1.305013E-06  |                                                                                                    |
| 16          | 1      | LINSO CALCI-DER DATA-PROW?     | -7.640000E+00 |                                                                                                    |

Fig. 2 OptiInstrument Post Processing GUI

### **Optilnstrument & Python Script**

Optilnstrument software supports Python scripting. A Python script is generated for a single SCPI command or a list of commands using the tool. The generated script can be saved into a file. The generated script can be executed from Optilnstrument GUI or in **command prompt** or **Windows PowerShell**. A Python script can be loaded into Optilnstrument GUI and executed by the GUI. Fig. 3 shows a Python script generated for a sequence of SCPI commands and displayed in the GUI Python script pane. This capability allows users to execute features that are not supported by Optilnstrument GUI such as logic control and looping options.

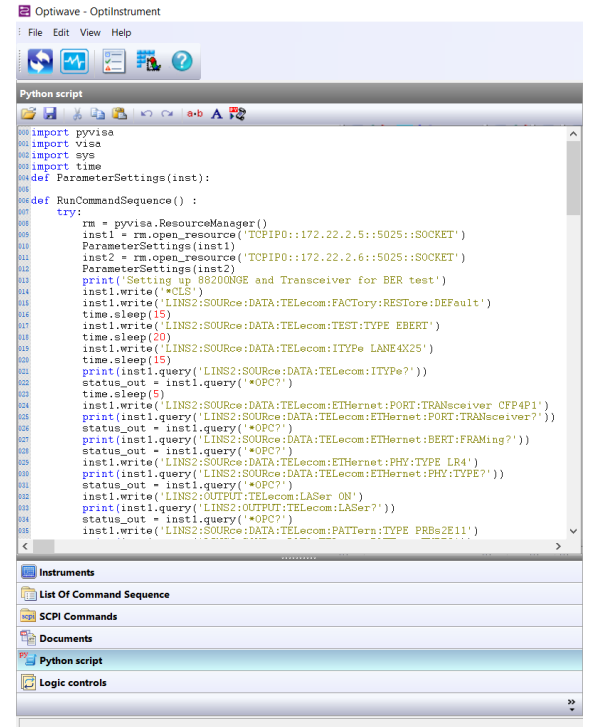

Fig. 3 Generated Python script for a sequence displayed in the Python script pane

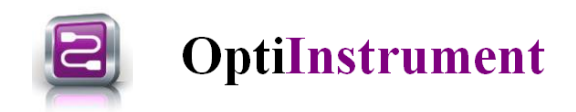

### **OptiInstrument 2.0 Example Library**

OptiInstrument 2.0 Software has many examples that are created using commercial instruments from Rigol and EXFO. The examples are organized in subdirectories for each vendor. Each example has a readme file that describes the setup and the instrument(s)/card(s) used in each example as well as the result file(s). The **Samples** directory has also a subdirectory (**EXFO\_General SCPI Commands**) for all SCPI command offered by EXFO for their different equipment. These commands are saved in XML files that can be loaded into OptiInstrument List of Command Sequence pane and used to build the desired SCPI command sequences.

#### 1. EXFO Samples

- a. CFP4 Longterm Sensitivity Test
- b. CFP4 Transceiver Sensitivity Setup-I
- c. CFP4 Transceiver Sensitivity Setup-II
- d. CFP4 Transceiver Sensitivity Setup-III
- e. EXFO OTDR card
- f. Long Term Stability\_LTB-8 cards
- g. Double Nested Loops\_LTB-8 cards
- h. PowerBalzer\_CFP4\_EBERT
- i. PowerMeter\_VOA\_CW Source
- j. PowerMeter\_2 CW Sources
- k. Switch\_OSA\_2 CW Sources
- I. Switch OSA VOA 4 CW Sources
- m.Switch\_OSA\_VOA\_CW Source

#### 2. EXFO\_General SCPI Commands

#### 3. **RIGOL Samples**

- a. AM waveform
- b. Arbitrary waveform
- c. Burt waveform
- d. Harmonic waveform
- e. PSK waveform
- f. Pulse waveform
- g. Ramp waveform
- h. Sinewave
- i. Square waveform